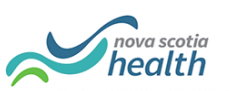

## LTC Vacancies - Quick Reference Guide

# Launch Strata PathWays (users with @nshealth.ca addresses)

- Enter https://nsheplacement.ca/ad to access the Active Directory login screen
- Enter existing username in email format i.e. firstname.lastname@nshealth.ca
- Enter your existing Active Directory Password
- Click on Sign In
- Click on the Service Provider Module.
- Select your facility from the Group Ownership drop-down list

If you only have 1 provider in your account, clicking on the Service Provider module will bring you directly to your vacancy dashboard, skipping the facility selection screen.

### Launch Strata PathWays (Users with other email addresses)

- Enter <u>https://nsheplacement.ca</u> to access the PathWays login screen
- Login with your PathWays issued username and password
- Click on the Service Provider Module.
- Select your facility from the Group Ownership drop-down list

If you only have 1 provider in your account, clicking on the Service Provider module will bring you directly to your vacancy dashboard, skipping the facility selection screen.

#### **Discharge a Resident**

- Click on the New button
- Search for the Resident you wish to discharge
- If Resident is found, click on Discharge Selected Resident
- If Resident is not found, click on Discharge resident not in list
- This will be the case post implementation as no admissions through PathWays would have occurred to find a resident.
- Complete the **Discharge Notice** including all mandatory fields marked by a red asterisk
- Ensure the Discharge date is accurate (use the hour and minute slide ruler)
- Click Send the Discharge Notice

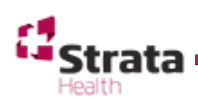

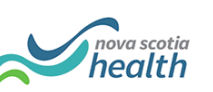

## Vacancy Naming Convention

**IMPORTANT NOTE** - The Bed Vacancy name must follow this naming convention: **"MONTH ### - Level of Care – Room Type – Gender"** 

#### There are FIVE elements to naming a bed vacancy:

- 1. Month[space]
  - $\circ$  First 3 letters of the current month
- 2. Vacancy Number
  - This 3-digit number is the sequential number of available vacancies within your facility for the month. Each month this starts over, beginning with 001, 002, 003 and so forth.
- 3. Level of Care
  - NH1 (Nursing Home 1)
  - NH2 (Nursing Home 2)
  - RCF (Residential Care Facility)
- 4. Room Type
  - $\circ$  Private
  - Semi Private (can be 1 or 2 words, however no dash between)
  - $\circ$  Pediatric
  - $\circ$  Bariatric
- 5. Gender
  - $\circ$  Male
  - $\circ$  Female
  - $\circ$  Other
  - All (If a room can accommodate any gender please use ALL)

It is important to precede and follow each dash with [space] in Room Name.

Month[space]###[space]dash[space]Level of care[space]dash[space]Room type[space] dash[space]Gender

For example, a Nursing Home Bed for a Male in a Semi Private room in March, would be:

#### "MAR 001 – NH2 – Semi Private – Male"

#### Add a New Vacancy

- Complete the Edit Vacancy window
- Ensure the Vacancy Available date is accurate (use the hour and minute slide ruler)
- Put a tick across from all appropriate Vacancy Attributes
- Add a Vacancy comment if appropriate
- Click Save Vacancy
- The new Vacancy tile will appear in the Vacancy list

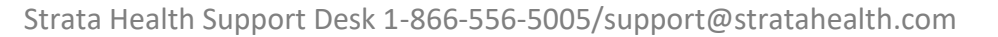

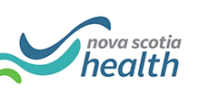

#### **Closing a Vacancy**

- Click on the tile to open the vacancy record
- Use the drop arrow to add a Reason for Closure
- Amend the Date Available
- Click on the Save button
- Click on Refresh to close the record

#### **Open a Vacancy**

- Click on the tile to open the Vacancy record
- Confirm the Date Available is accurate
- Click on Resume
- Click on Refresh to leave the record

#### **Reviewing a Match**

- A Matched Vacancy will have a blue label
- Click on the tile to open the Vacancy record
- Review the information on the Individual Profile tab
- Review any documents attached by clicking on the download icon
- If the documents are PDF's or image files you will also see a preview icon
- Review any Match comments by clicking on the Match Comments tab

#### Accept a Match

- Click on a Matched vacancy with a blue label
- Click on the Accept button
- **DO NOT ADD A VACANCY OFFER DATE** The Placement team will do so
- Click on Refresh to leave the record

#### **Refuse a Match**

- Click on a Matched vacancy with a blue label
- Click on the Refuse button to open the Refuse modal window
- Select a Refuse Reason and enter a Refuse comment
- Click on the **Refuse** button to close the window
- Click on Refresh to leave the record

#### Admit a Match

- Once the resident has arrived at your facility
- Click on an Offer Accepted vacancy with a green label
- Click on the Admit to Facility button
- Complete the Admission Notice, ensure the admission date is accurate.
- The tile will remain on your screen until you refresh your screen
- Refresh your screen to close the record

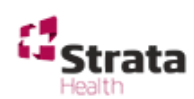

| <b>Upda</b> t | te your Provider Profile                                                                                                    |
|---------------|----------------------------------------------------------------------------------------------------|
| •             | Once logged in to your Dashboard                                                                                                    |
| •             | Click on the Viewing drop down list                                                                                                    |
| •             | Select Profile                                                                                                    |
| •             | In the top section you will see some information around the provider details such<br>as Phone Number and Fax Number                                                                                                    |
| •             | In the bottom section you will see the different attributes your provider can accept                                                                                                    |
|               | <ul> <li>If the Attribute is selected, it will show up when creating a new vacancy</li> </ul>                                                                                                    |
|               | <ul> <li>If the Attribute is NOT selected, it will not show up on a new vacancy</li> </ul>                                                                                                    |
| •             | You will also see a LOCK icon: all of the attributes should have the attributes                                                                                                    |
|               | UNLOCKED.                                                                                                    |
| •             | <ul> <li>If ALL your vacancy has the same attribute (i.e. you accept all residents who are "Ambulatory / No Aid" you can click on the lock icon to switch it from an UNLOCKED icon to a LOCKED icon, this means that when creating new vacancies, Ambulatory / No Aid will be selected by default</li> <li>Please note that you will not be able to unselect it.</li> <li>Once you have made changes to your Profile, click on Save</li> </ul> |
| Alerts        | 5                                                                                                    |
| •             | Click on the Bell icon to view your alerts                                                                                                    |
| •             | Review any Response Time Alerts                                                                                                    |
| •             | Click on an Alert and it will bring you in the specified vacancy                                                                                                    |
| •             | Response Time Alerts require a delay reason                                                                                                    |
| Vacar         | ncy Tile Status labels                                                                                                    |
|               | Available Bed Offer Accepted (by Client)                                                                                                    |
|               | Matched Admitted                                                                                                    |
|               | Match Accented (by Facility)                                                                                                    |
|               |                                                                                                    |
| Logou         | it of PathWays                                                                                                    |
| •             | Click on the Log Out link at the top right of the screen and will bring you back to the                                                                                                    |
| l             | login page                                                                                                    |
|               |                                                                                                    |

nova scotia health

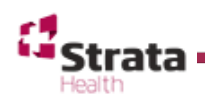